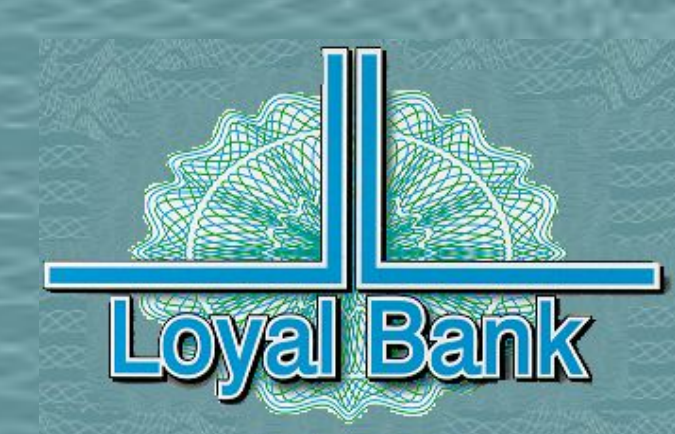

# Добро пожаловать в Лоял Банк Демо прибора Диджипасс

СТРЕМЛЕНИЕ К ПРЕВОСХОДСТВУ В ПРЕДОСТАВЛЕНИИ НОВЕЙШИХ БАНКОВСКИХ УСЛУГ

#### Инициализация

#### ТОЛЬКО ПРИ ПЕРВОМ ИСПОЛЬЗОВАНИИ!

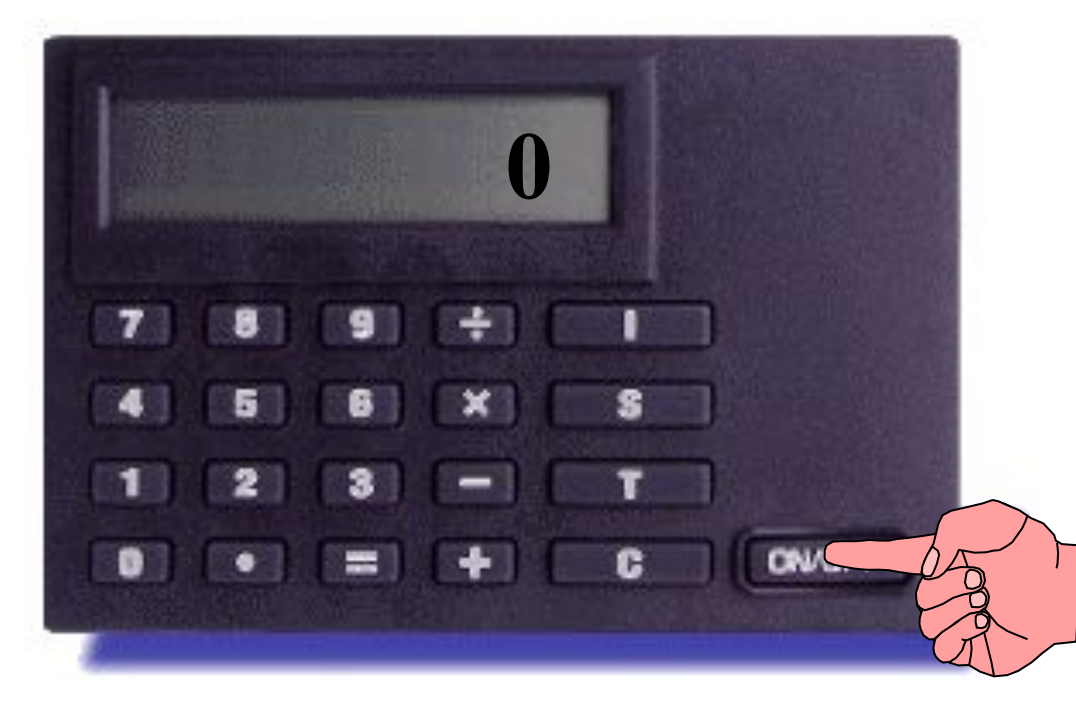

При первоначальном использовании прибор Диджипасс требует инициализации. Для этого просим Вас ввести ИНИТ ПИН, полученный Вами в банковском пакете, а затем ввести любой выбранный Вами ПИН.

Нажмите клавишу 'ON/OFF'

#### Инициализация

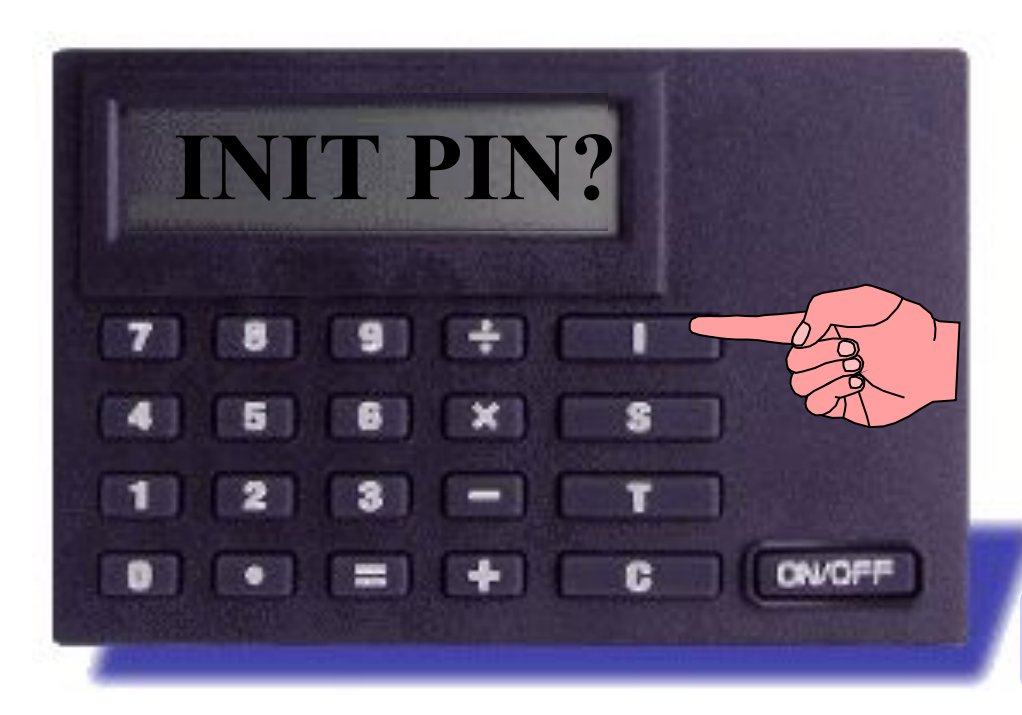

ПриборДиджипассзапрашиваетИНИТПИН,полученныйВамивбанковскомпакетевзапечатанномконверте.

#### Нажмите клавишу 'І'

#### Инициализация

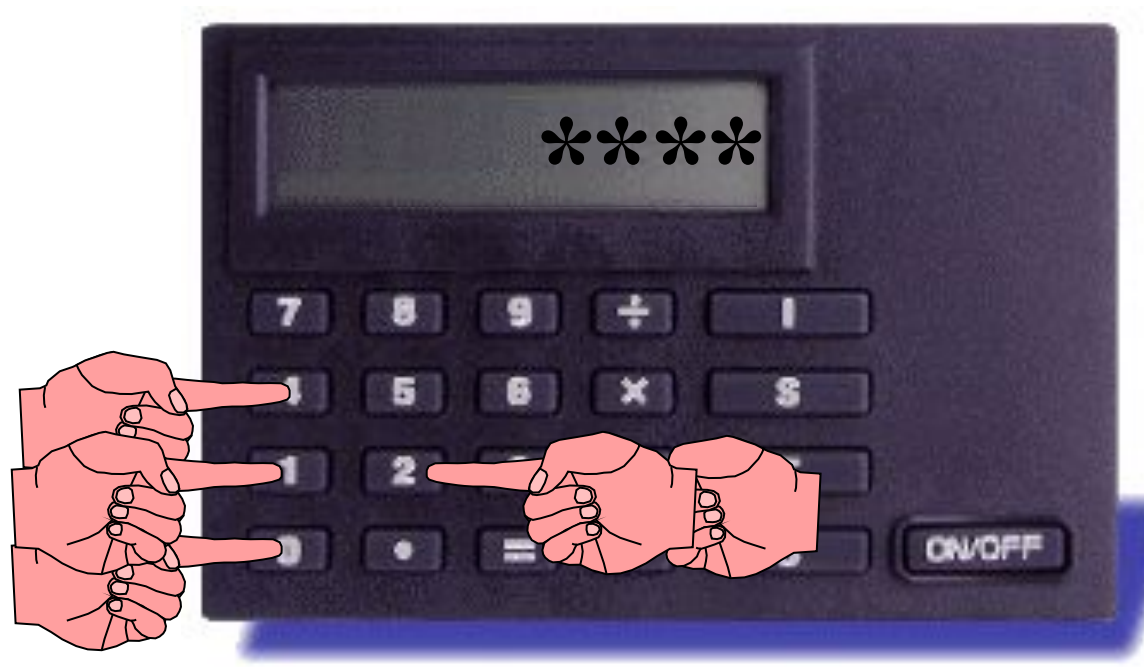

На экране прибора Диджипасс появится только 4 знака «\*». ИНИТ ПИН используется только один раз при инициализации прибора Диджипасс.

Введите свой 5-значный ИНИТ ПИН

### Ввод ПИН кода

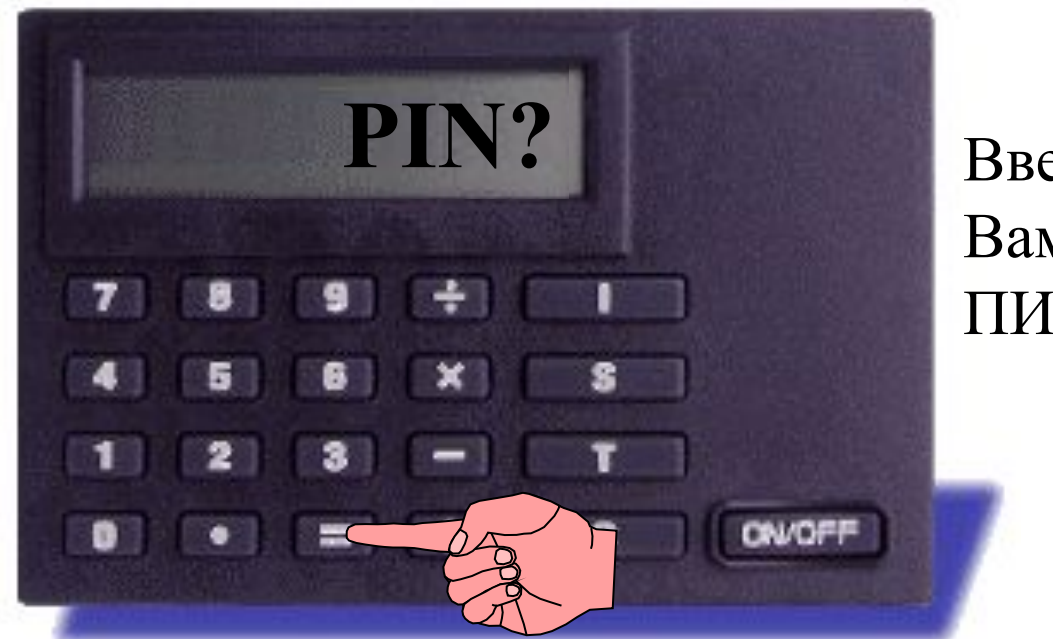

Введите выбранный Вами 4-значный ПИН код.

Нажмите клавишу '='

### Ввод ПИН кода

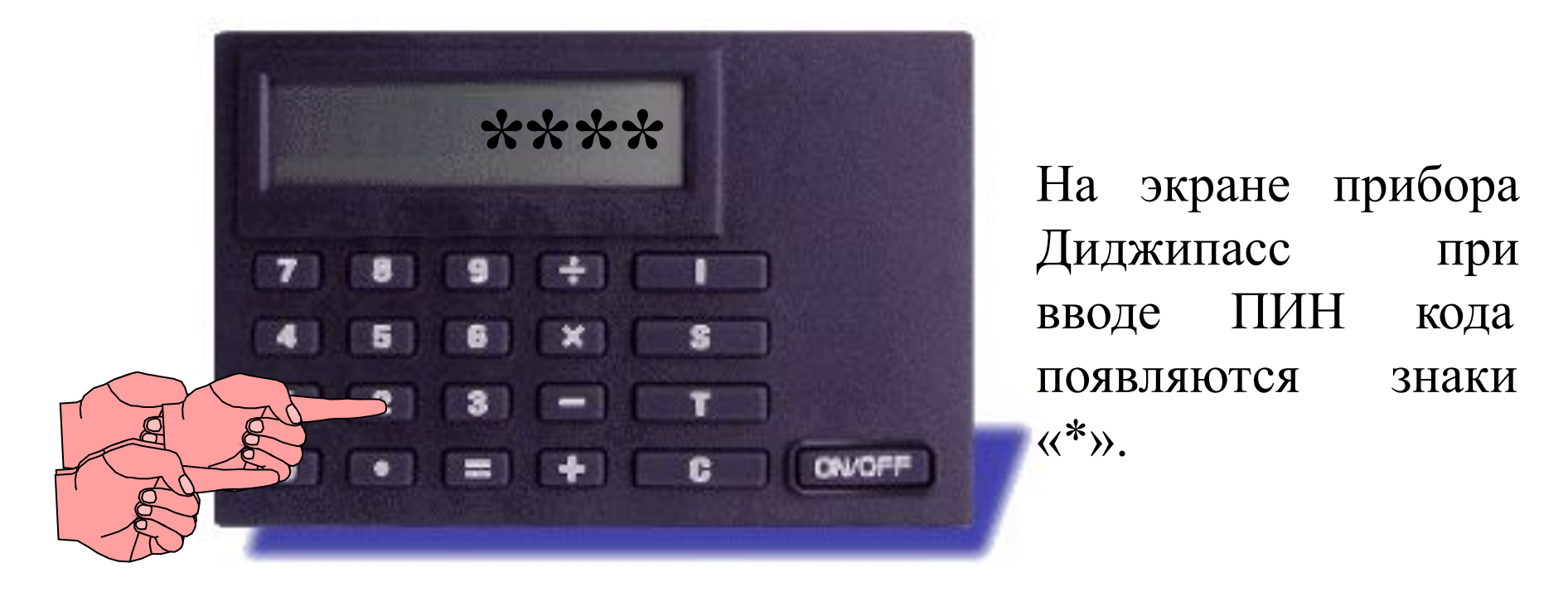

6

Введите свой 4-значный ПИН код.

### Подтверждение ПИН кода

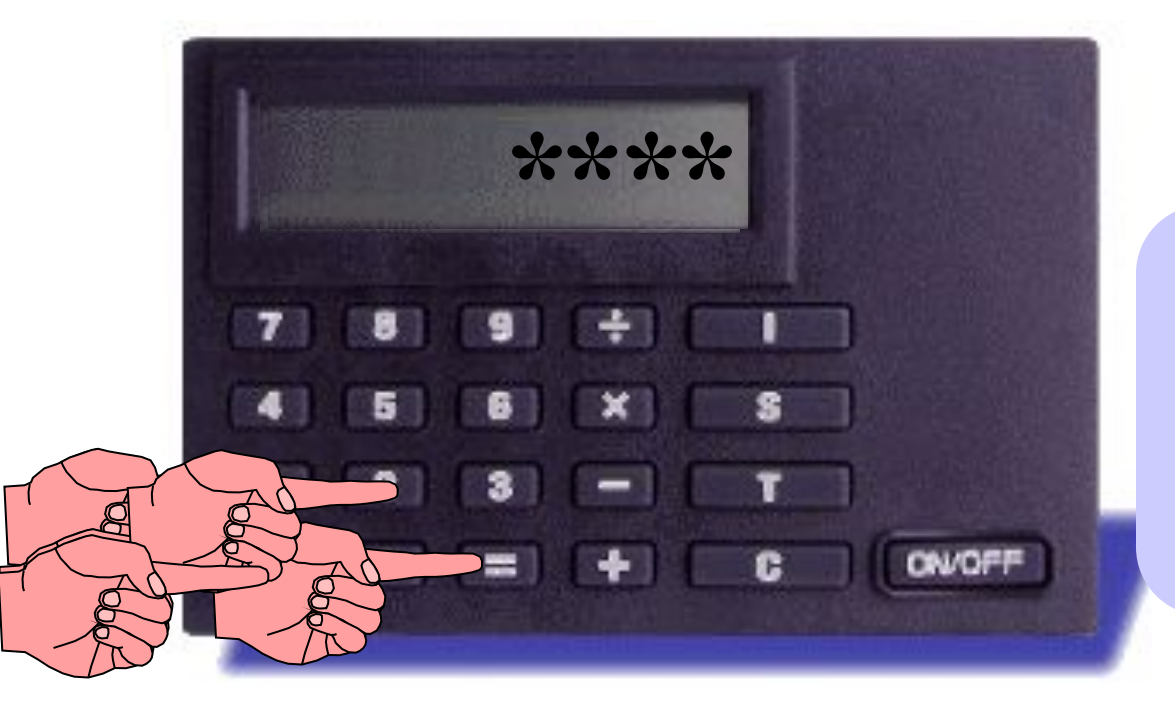

Нажмите клавишу '=' и повторите ввод ПИН кода.

7

### Подтверждение ПИН кода

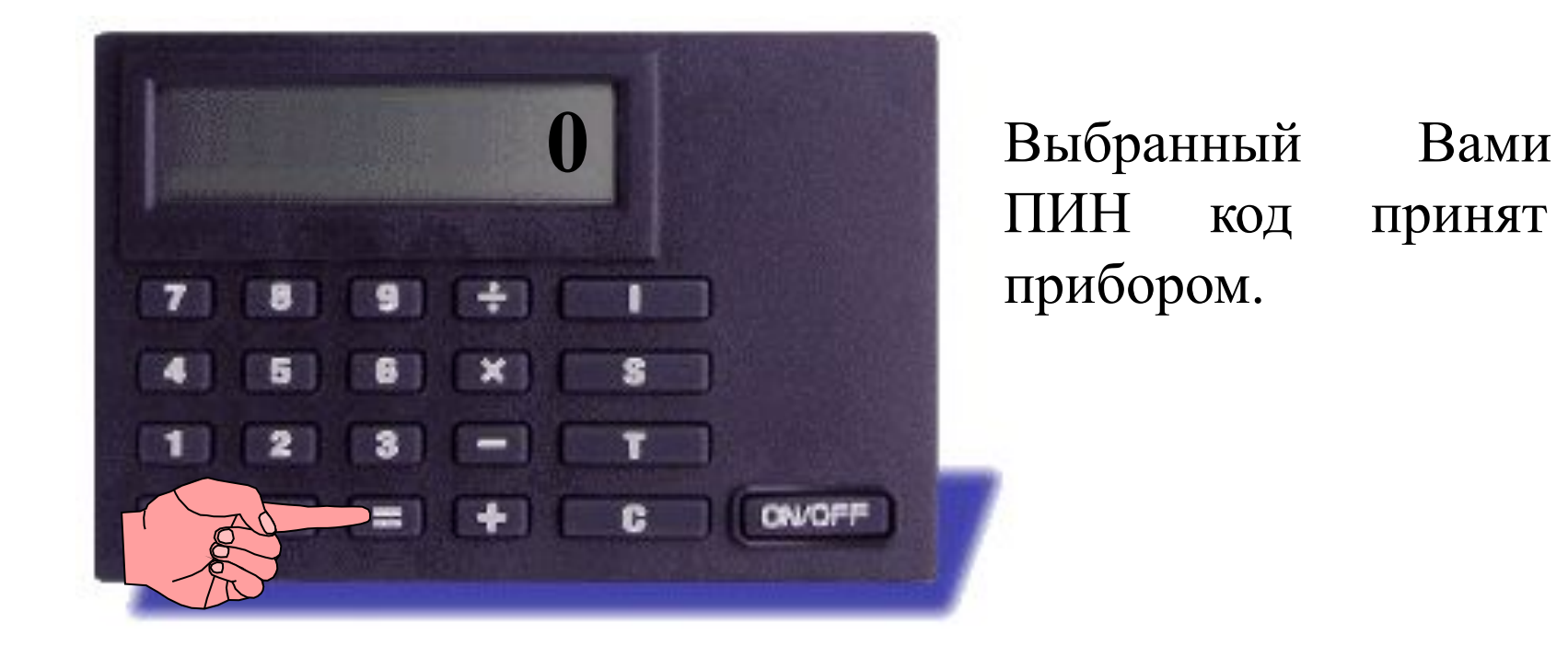

Нажмите клавишу '=' для подтверждения нового ПИН кода

## Как изменить ПИН код прибора Диджипасс

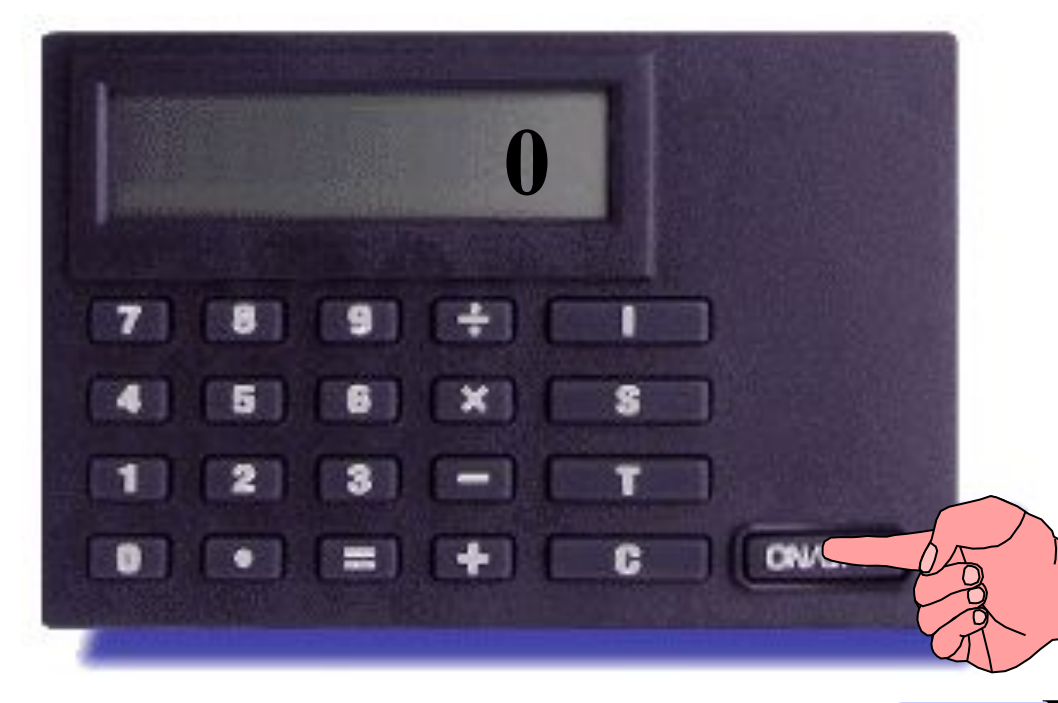

Вы можете изменить ПИН код прибора Диджипасс в любое удобное для Вас время неограниченное количество раз. Для того, чтобы изменить ПИН код прибора, просим Вас следовать следующим инструкциям:

Нажмите клавишу 'ON/OFF'

# Как изменить ПИН код прибора Диджипасс

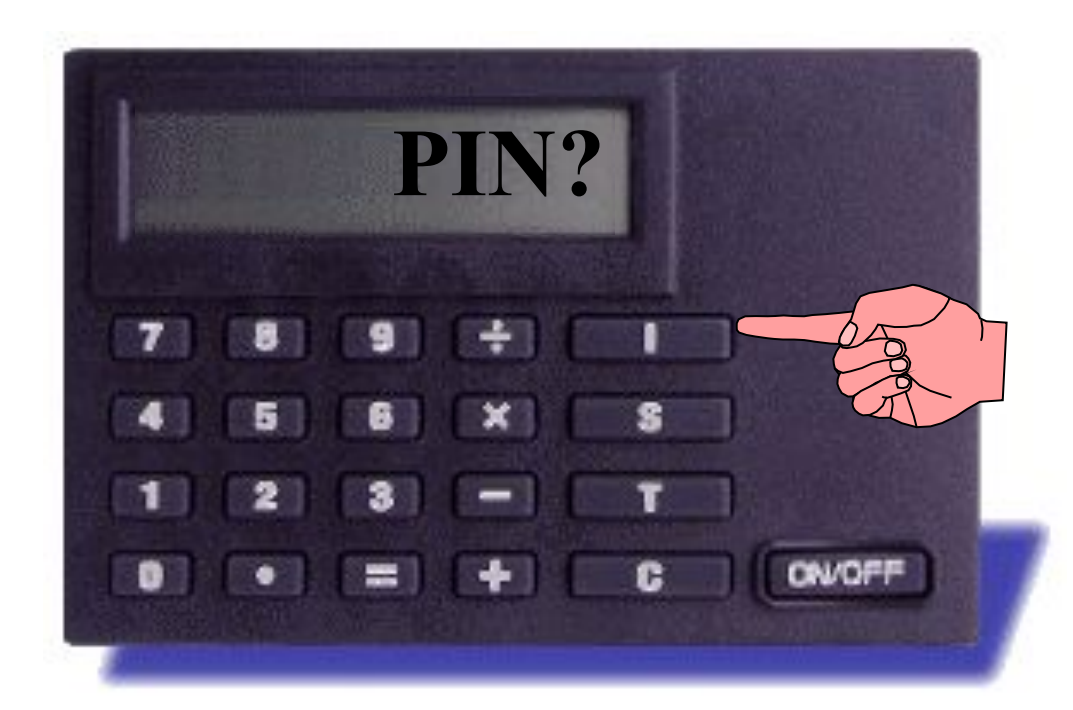

На дисплее прибора появится надпись, запрашивающая Ваш старый ПИН код.

Нажмите клавишу 'І'.

# Как изменить ПИН код прибора Диджипасс

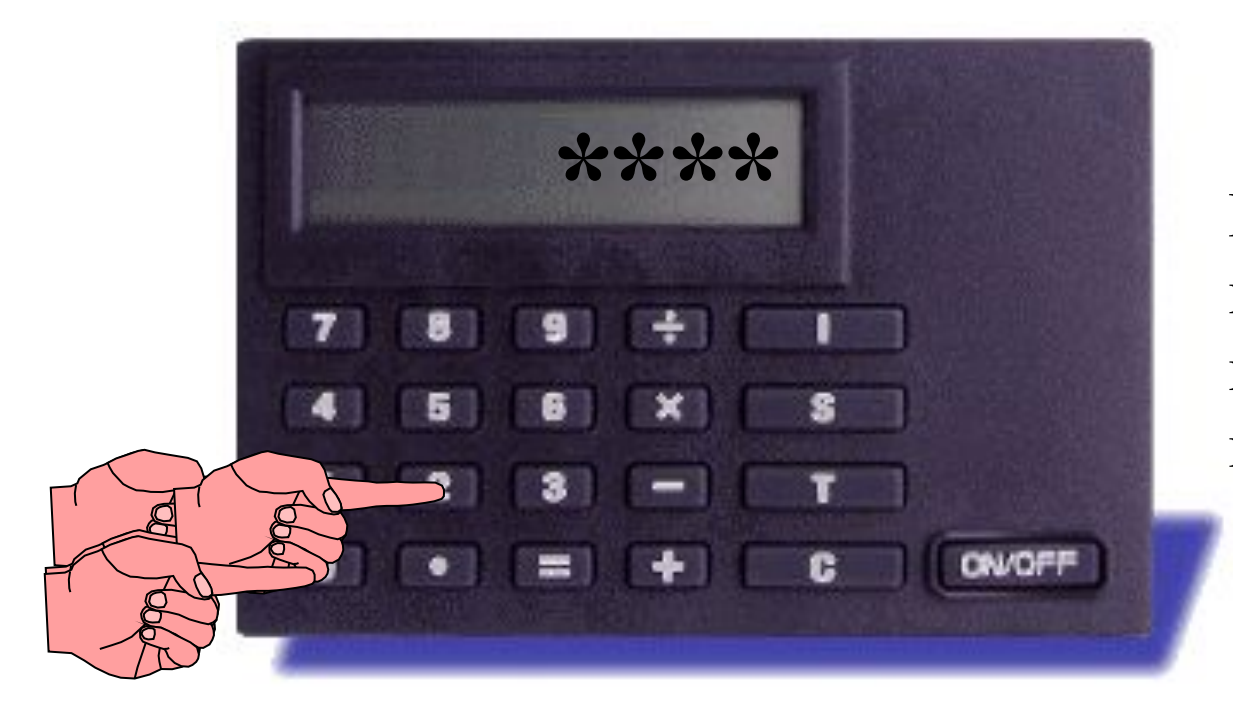

При вводе ПИН кода на дисплее прибора Диджипасс появляются знаки .\*,

Введите свой 4-значный ПИН код.

### Изменение ПИН кода

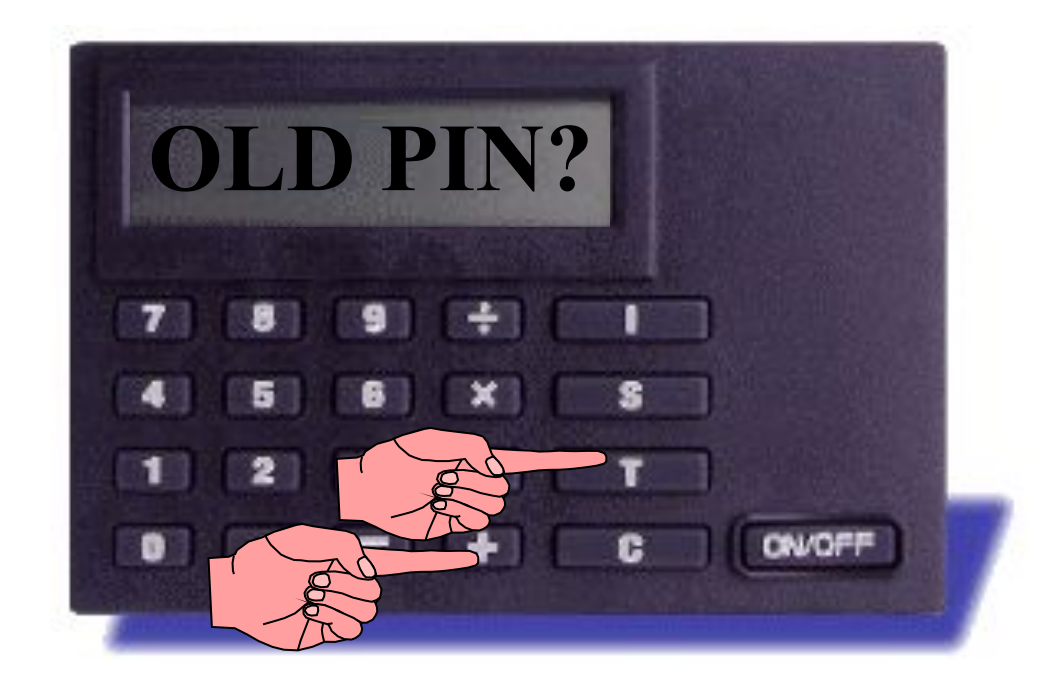

Прибор Диджипасс еще раз запрашивает Ваш старый ПИН код.

**ОДНОВРЕМЕННО** нажмите клавиши "+" и "T"

### Ввод старого ПИН кода

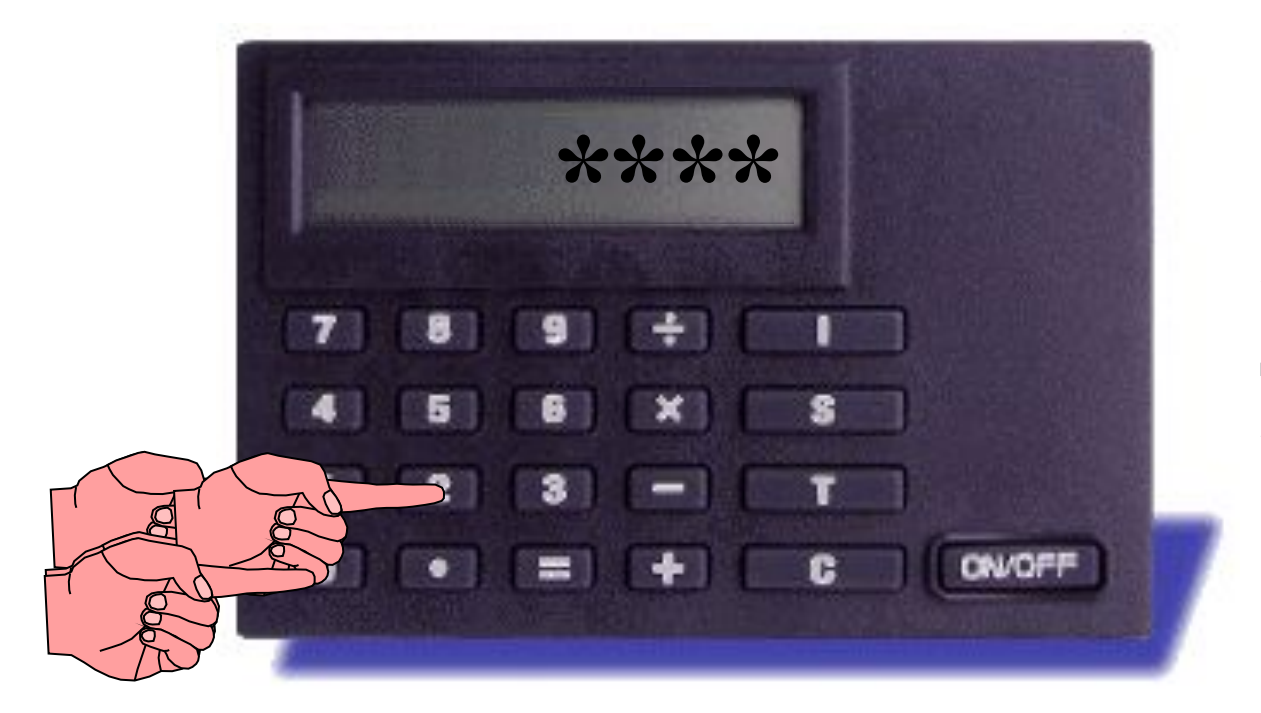

Ваш ПИН код появляется на экране прибора Диджипасс в виде знаков '\*'.

Введите свой старый 4-значный ПИН код.

### Ввод нового ПИН кода

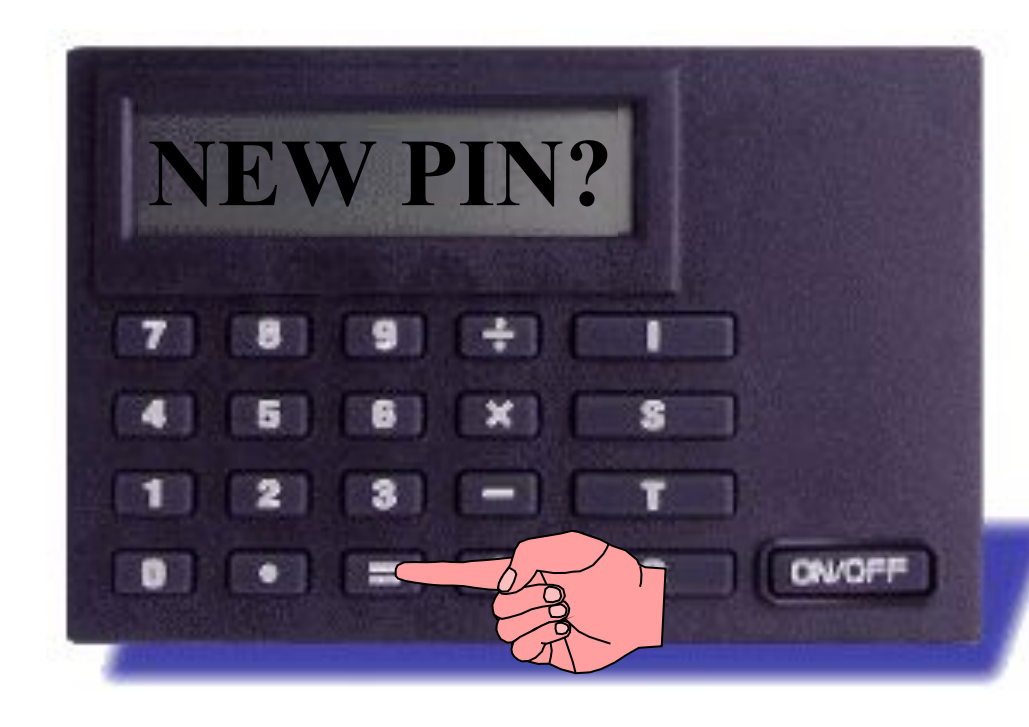

На экране прибора Диджипасс появляется **«NEW** надпись PIN?», запрашивая Ваш новый ПИН код. Теперь Вы можете изменить свой старый ПИН код на новый.

### Новый ПИН код

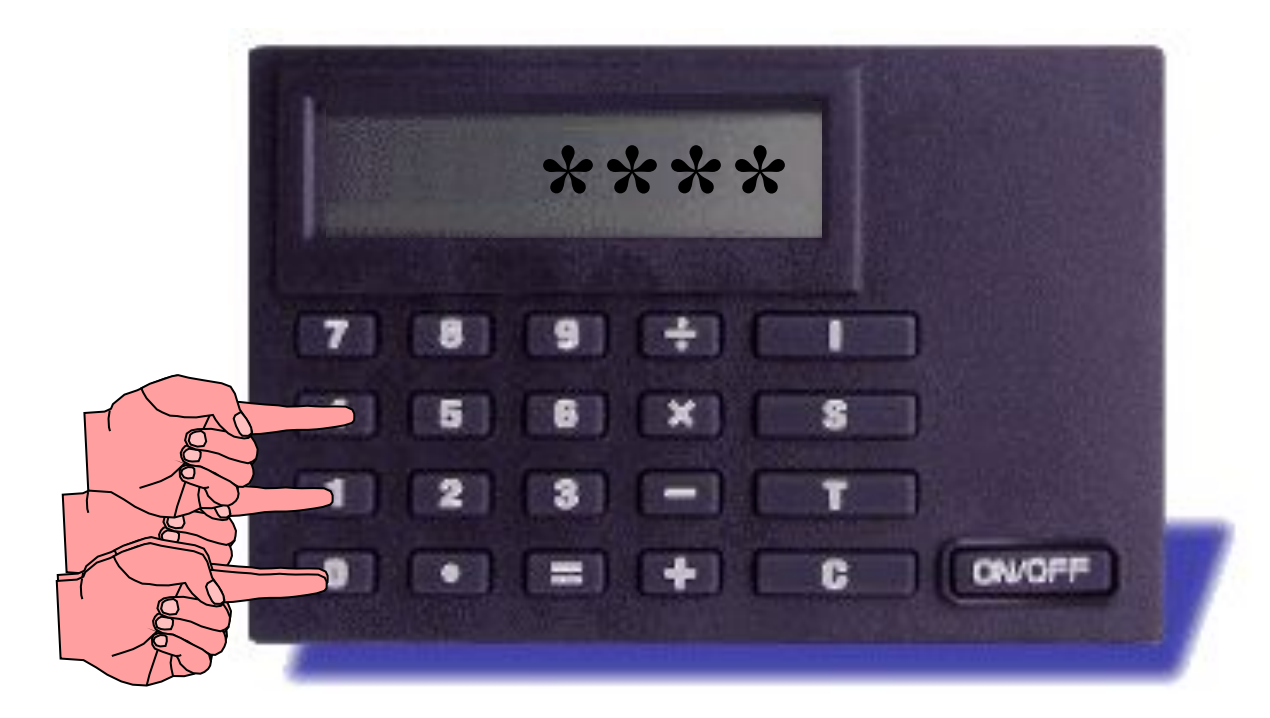

Ваш ПИН код появляется на экране прибора Диджипасс в виде знаков '\*'.

Введите свой новый 4-значный ПИН код

### Подтверждение нового ПИН кода

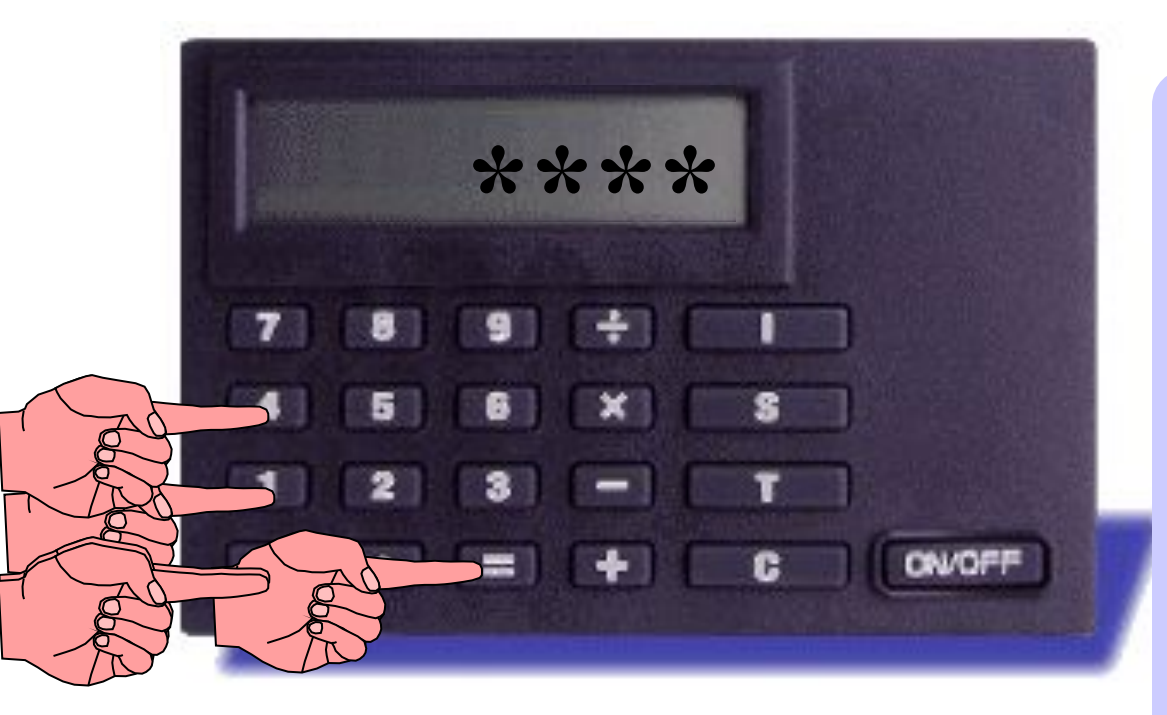

Нажмите клавишу '='. После появления надписи "REPEAT PIN" на дисплее прибора, еще раз введите свой новый ПИН код.

### Подтверждение нового ПИН кода

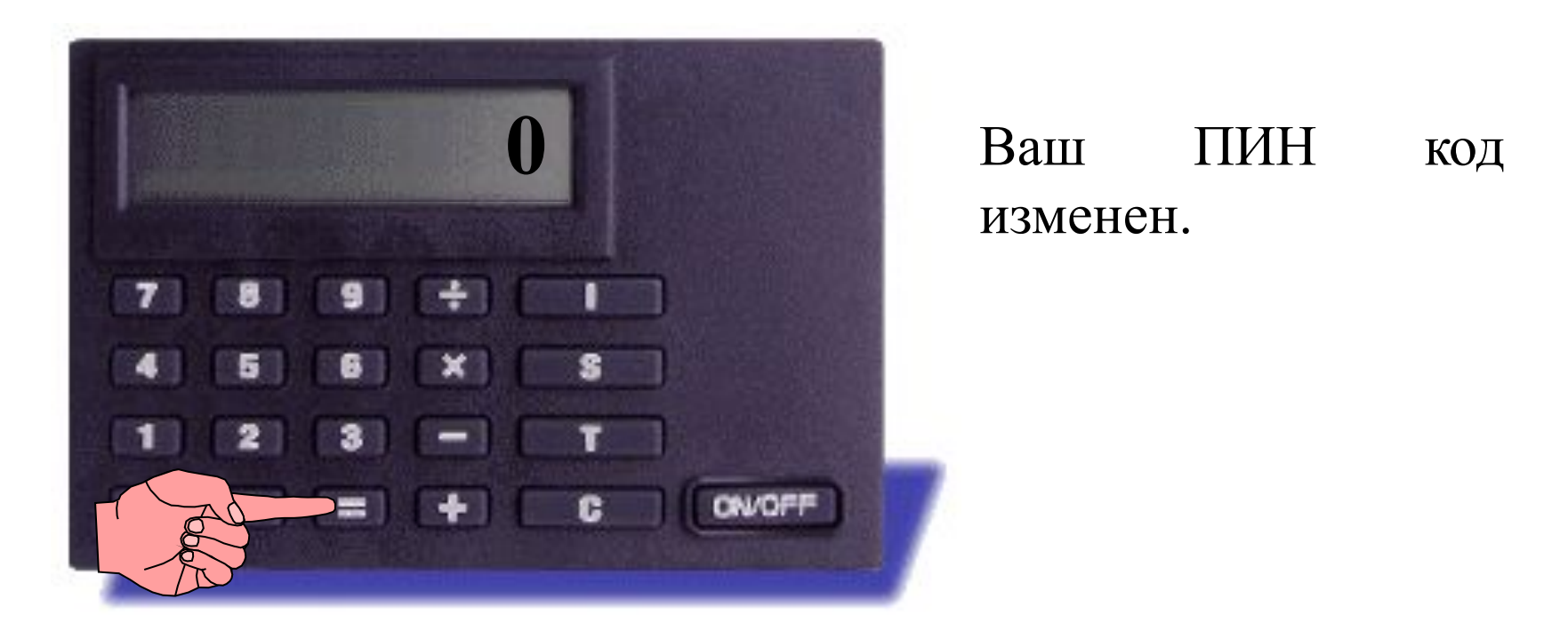

Нажмите клавишу '=' для подтверждения нового ПИН кода.

#### Использование Прибора Диджипасс для Доступа к Системе ТелеБанк

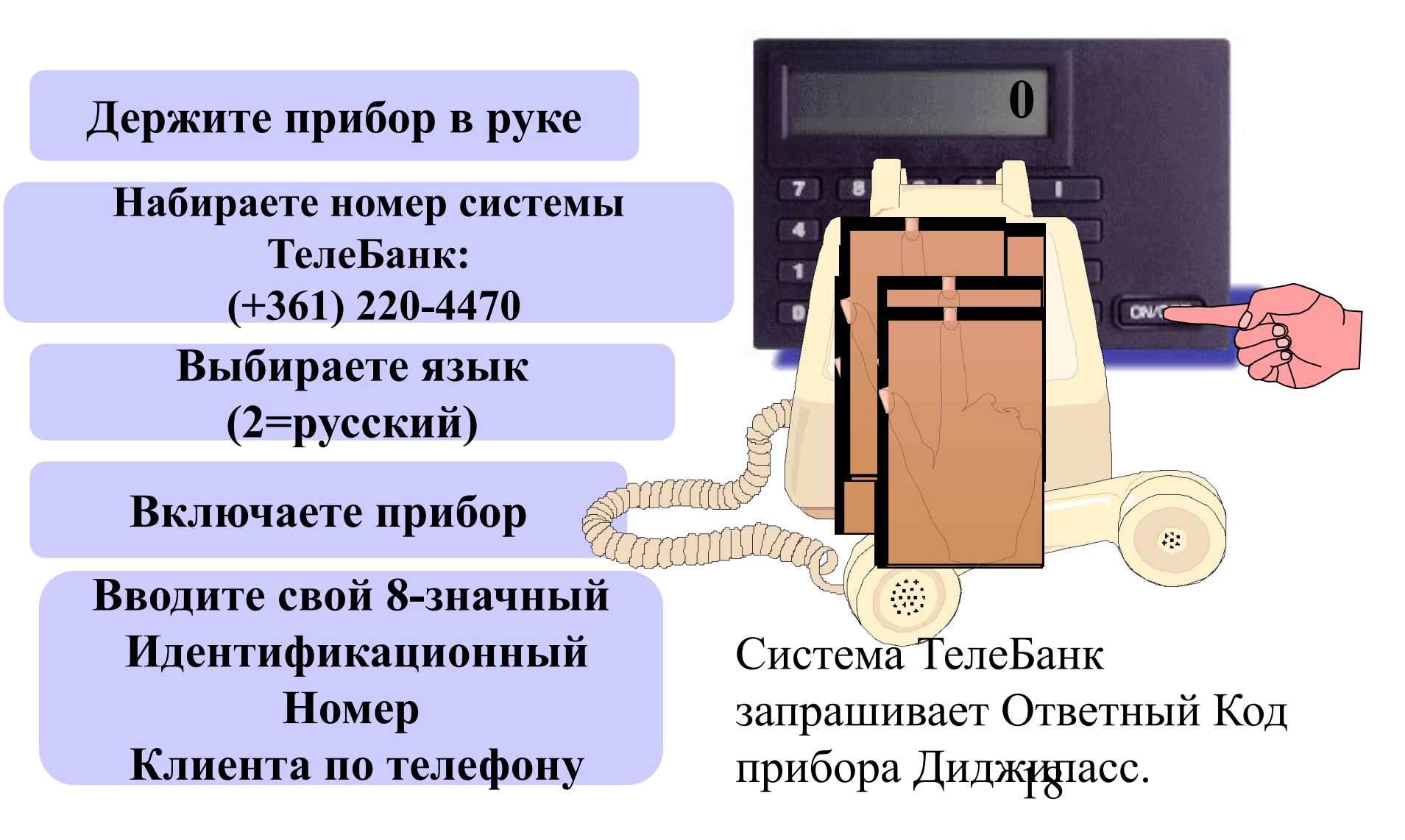

## Генерирование Ответного Кода прибора Диджипасс

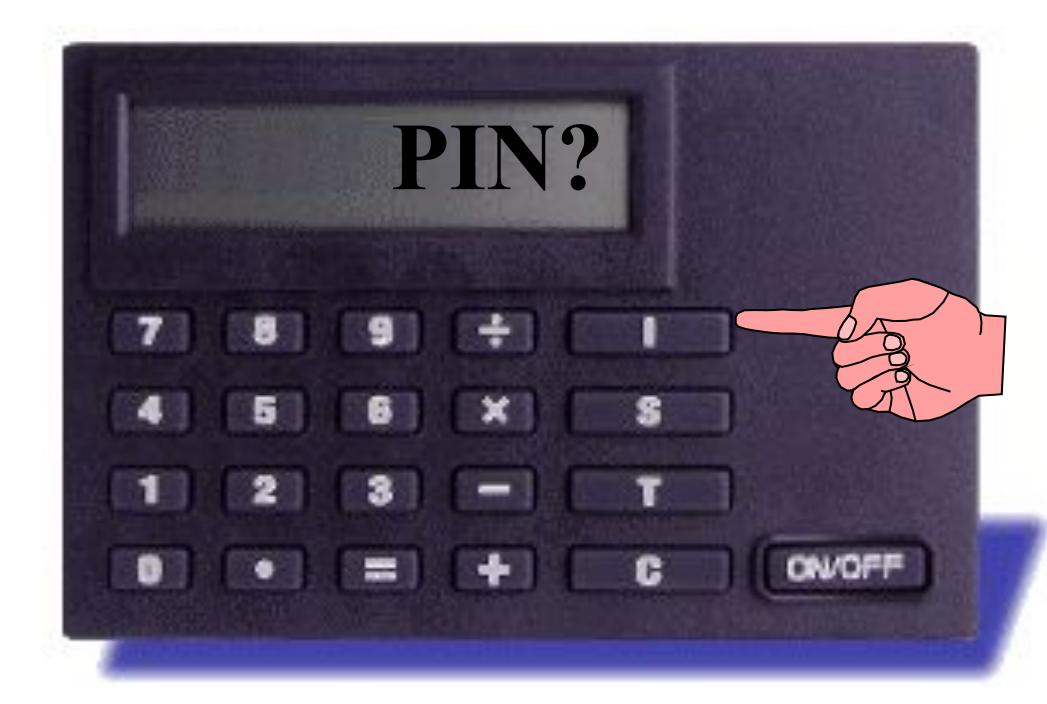

Пока Вы генерируете Ответный Код, система ТелеБанк находится в состоянии ожидания. У вас всего 20 секунд для генерировании и ввода Ответного Кода прибора Диджипасс.

19

22

Нажмите клавишу 'І'

## Генерирование Ответного Кода прибора Диджипасс

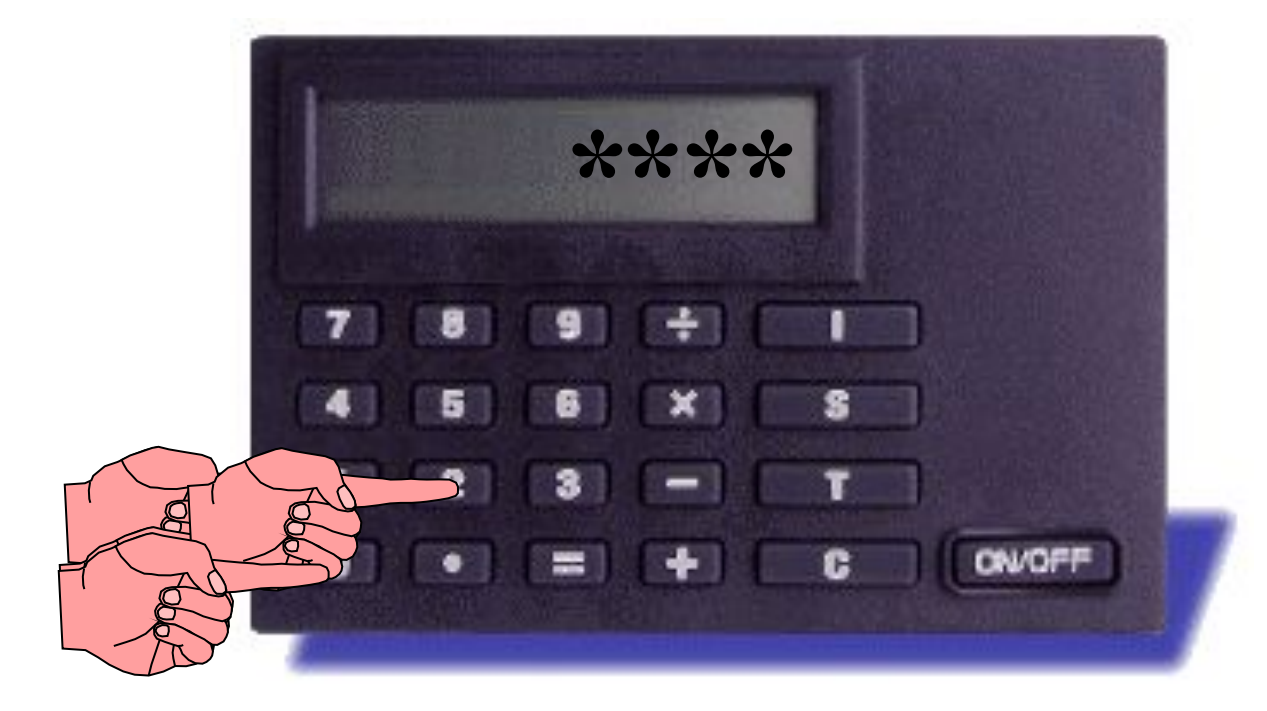

На экране прибора Диджипасс появляются знаки «\*».

Введите свой ПИН код и нажмите клавишу (\_\_\_\_\_\_

## Генерирование Ответного Кода прибора Диджипасс

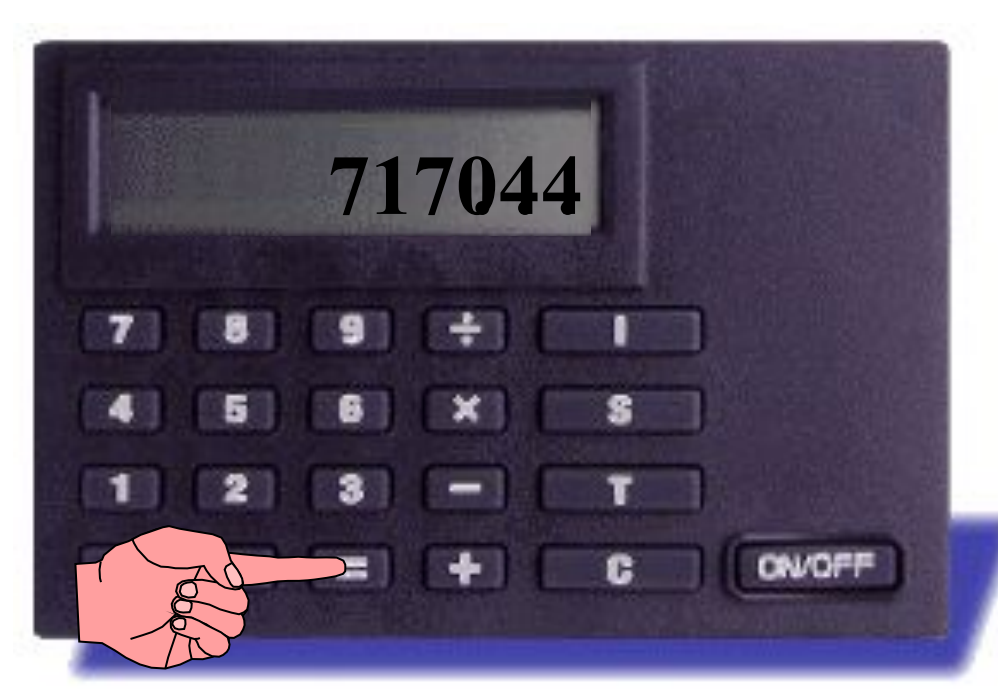

При вводе правильного ПИН кода на экране прибора Диджипасс появляется 6-значный Ответный Код. По истечении 36 секунд данный Ответный Код исчезает с экрана прибора.

Данный Ответный Код используется системой как Ваша электронная подпись. При вводе кода по телефону система сравнивает данный код с кодом, генерируемым в то же время самой системой и подтверждает доступ при их 21

### Ввод неправильного ПИН кода

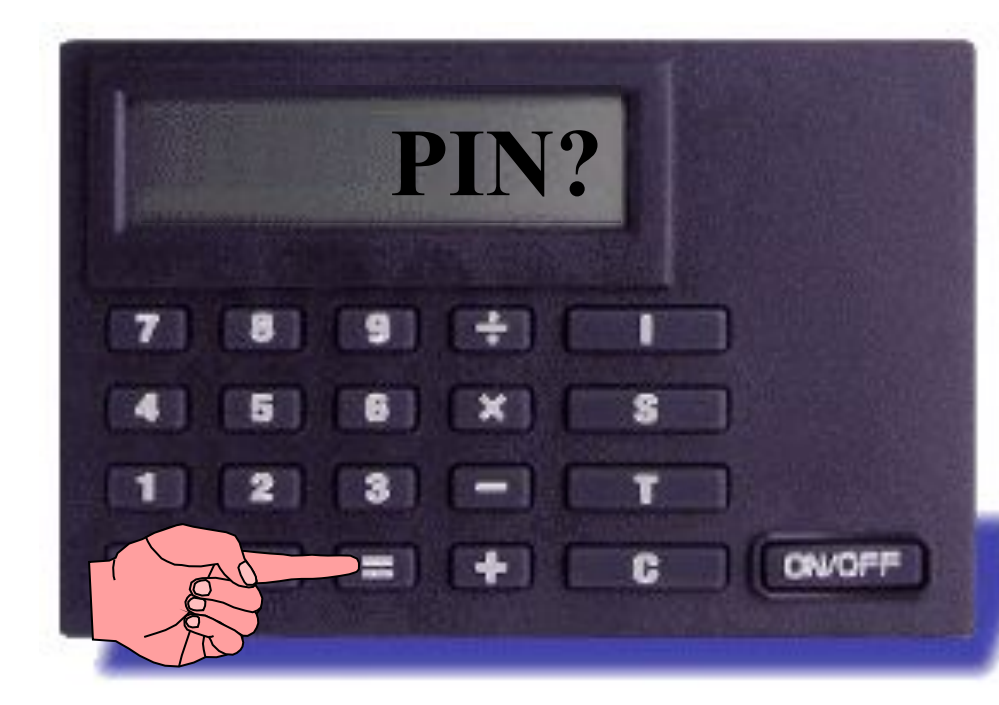

запрашивает ПИН код. После трехкратного неправильного ввода ПИН кода прибор Диджипасс будет заблокирован. В таких случаях обращайтесь в службу Help Desk по телефону +(361) 383 0853

При вводе неправильного

кода

прибор

снова

ПИН

Диджипасс

Нажмите клавишу '='

## Ввод Ответного Кода прибора в систему ТелеБанк

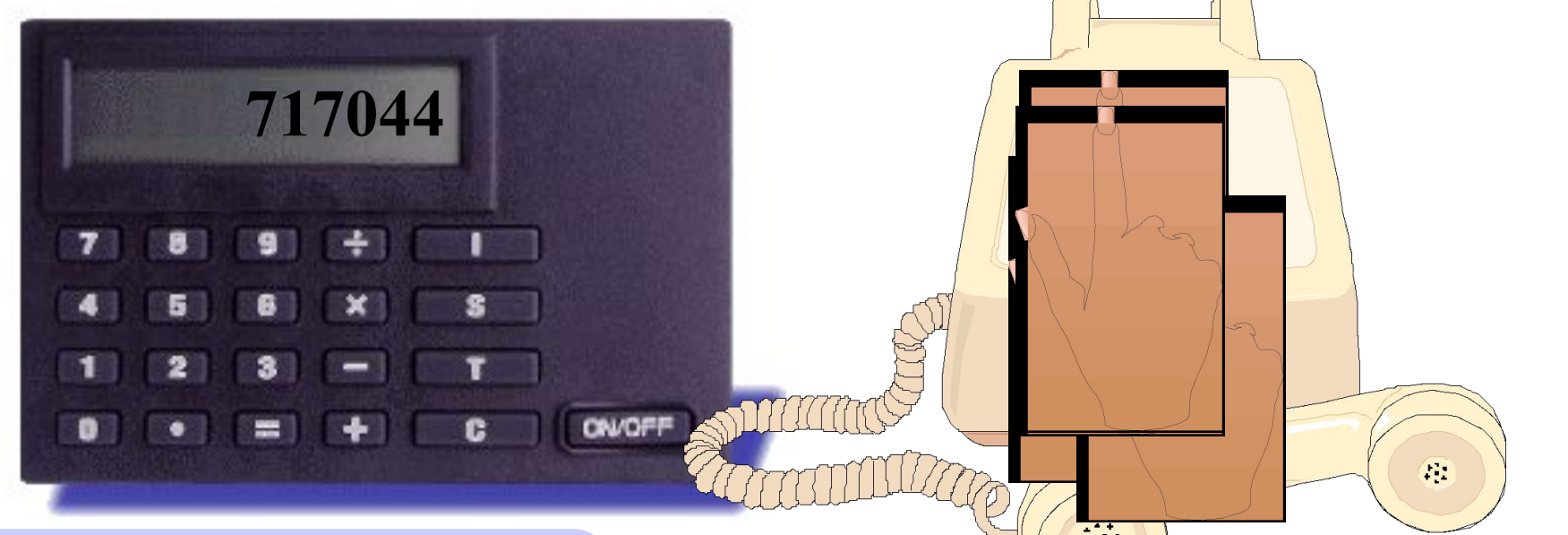

Введите Ответный Код прибора по телефону

принятии

При

Вас не хватило Если у времени Ответный Код, ввести система ТелеБанк попросит ввести его снова. Ответного Кода системой Вы можете воспользоваться услугами системы ТелеБанк. 23

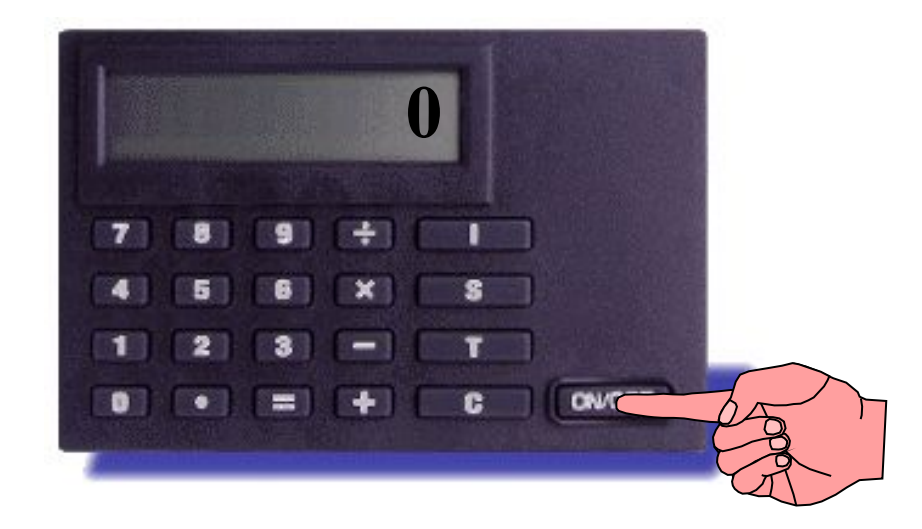

#### Включите прибор Диджипасс

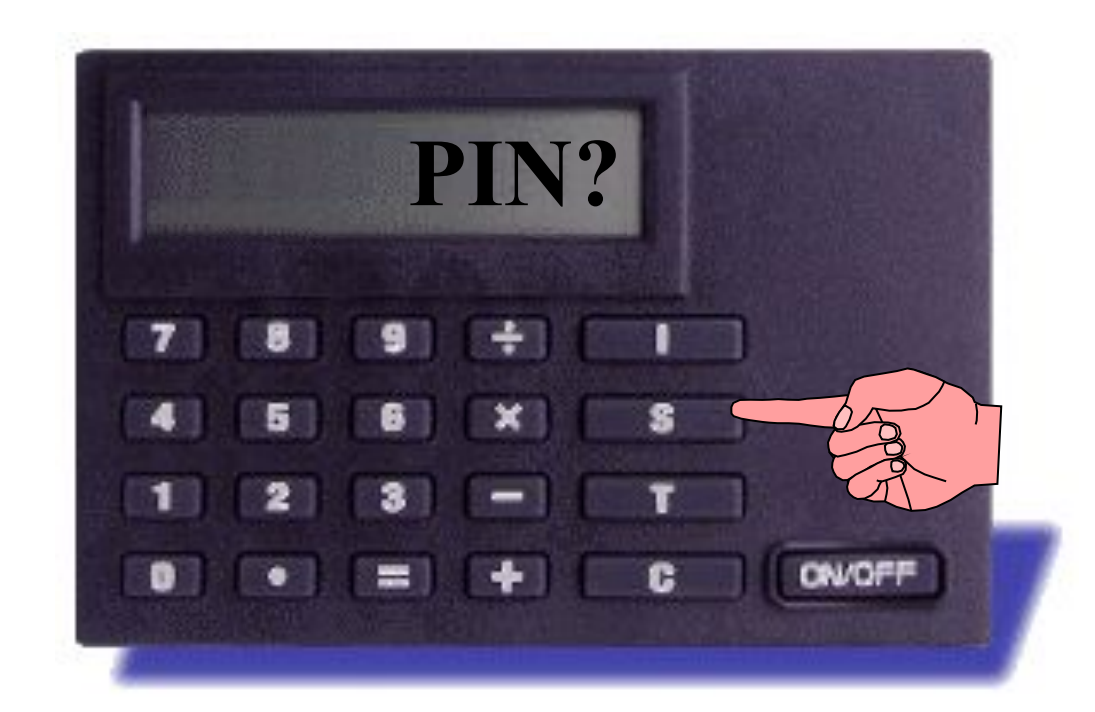

#### Нажмите клавишу 'S'

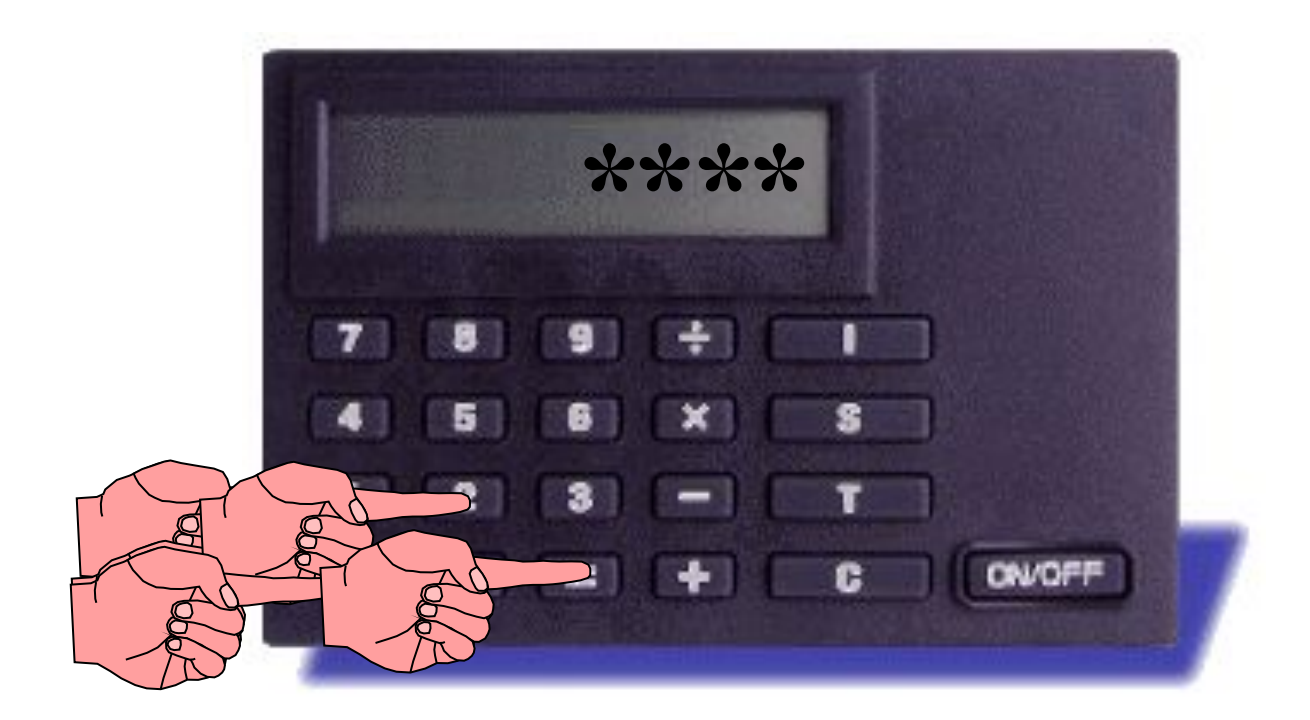

Введите свой ПИН код и нажмите клавишу"="

Каждый раз при появлении знака '-' на экране прибора Диджипасс, введите все необходимые данные по очереди и нажмите клавишу '=' после каждого ввода.

Рассмотрим это на примере выполнения Внутрибанковского Перевода:

#### Генерирование Электронной Подписи при Внутрибанковском Переводе

При появлении знака '-', введите номер счета Бенефициара и нажмите клавишу '='

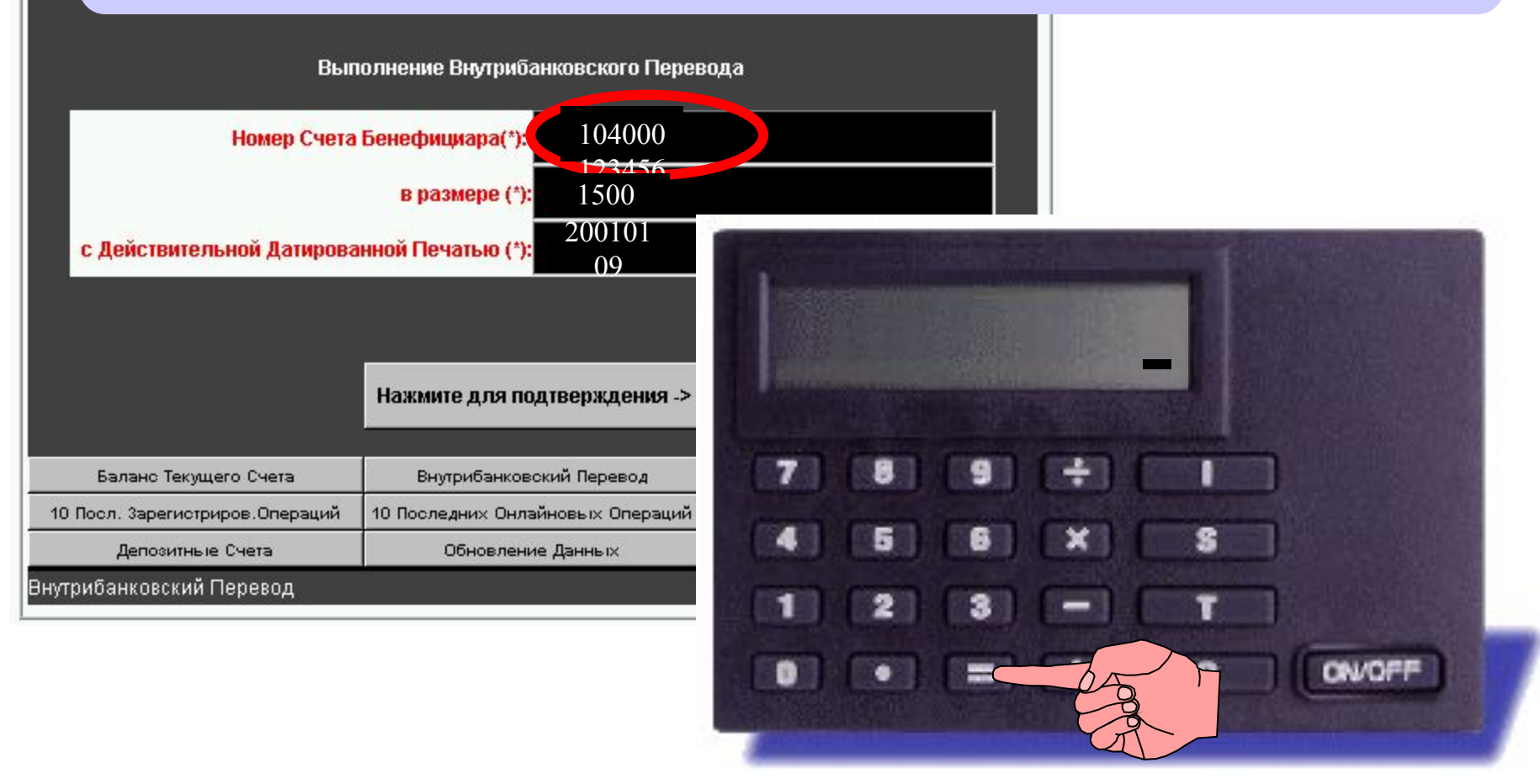

#### Генерирование Электронной Подписи при Внутрибанковском Переводе При появлении знака '-', введите сумму, предназначенную для перевода и нажмите клавишу '=' Выполнение Внутрибанковского Перевода 104000 Номер Счета Бенефициара(\*): 23456 1500 в размере (\*) 200101 с Действительной Датированной Печатью (\*): 091515 Нажмите для подтверждения -> Баланс Текущего Счета Внутрибанковский Перевод 10 Последних Онлайновых Операций 10 Посл. Зарегистриров. Операций Депозитные Счета Обновление Данных Внутрибанковский Перевод

# Генерирование Электронной Подписи при Внутрибанковском Переводе

Введите Действительную Датированную Печать, нажмите клавишу '='

и после появления знака '\_' снова нажмите на клавишу '='.

На экране прибора появится Электронная Подпись.

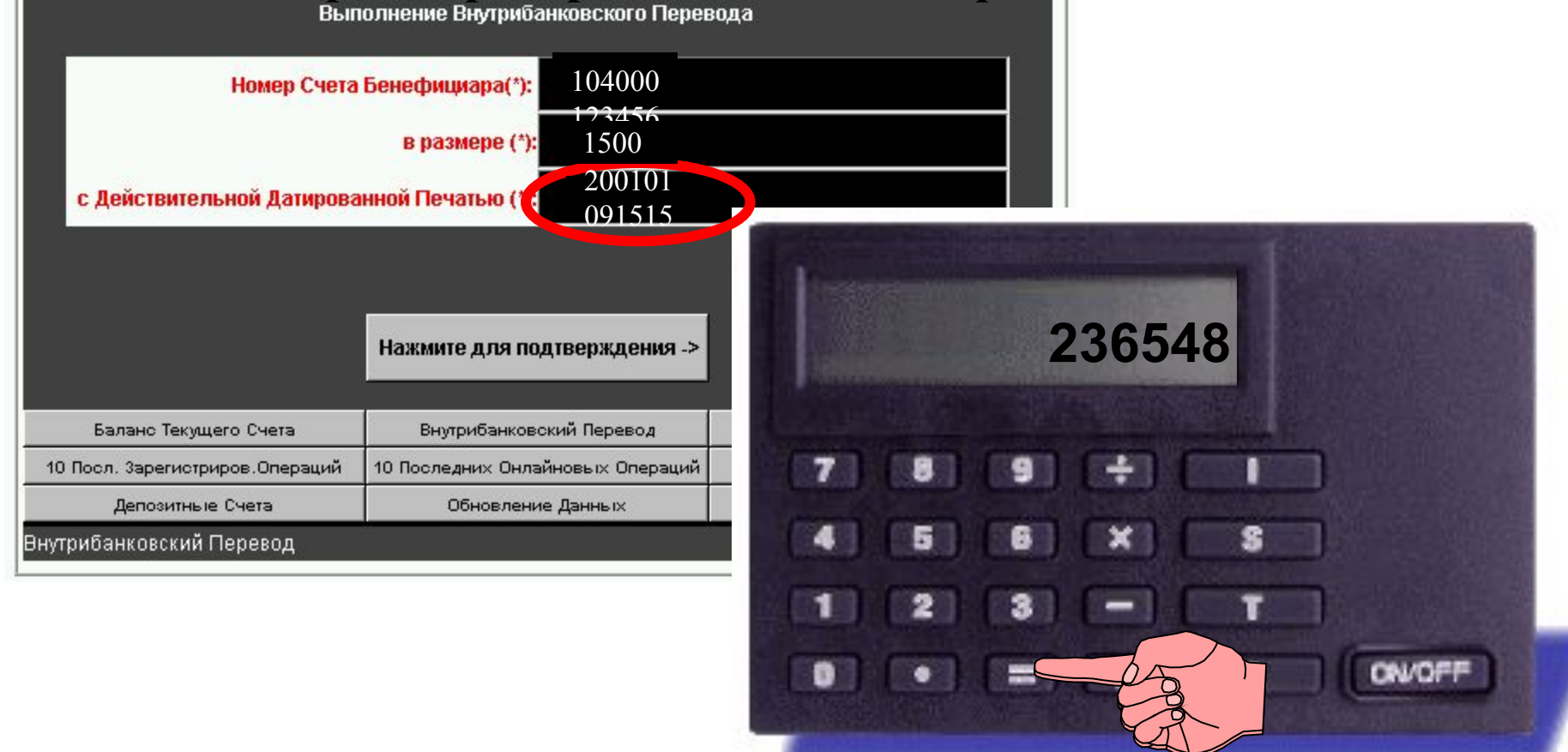

## Генерирование Электронной Подписи при Внутрибанковском Переводе

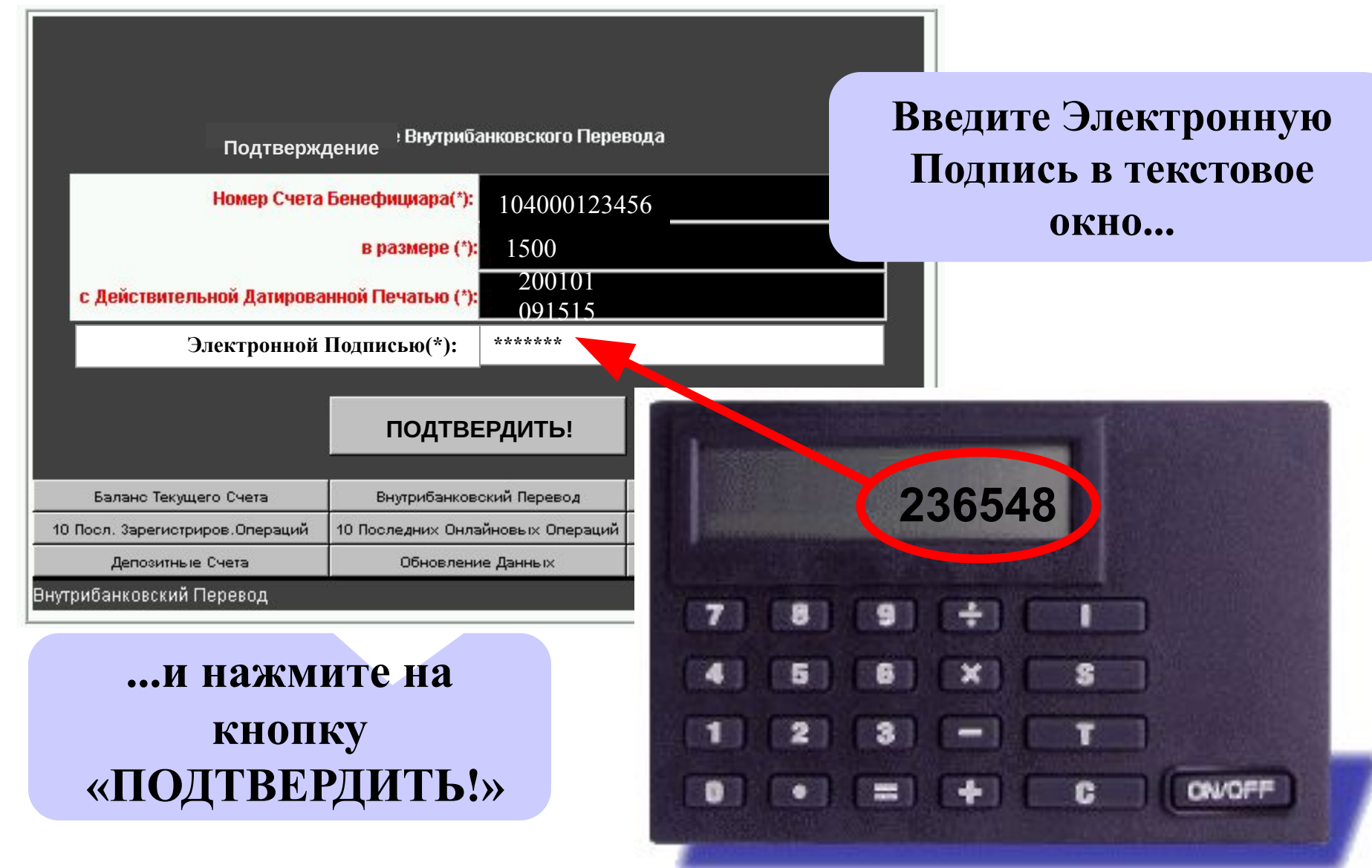

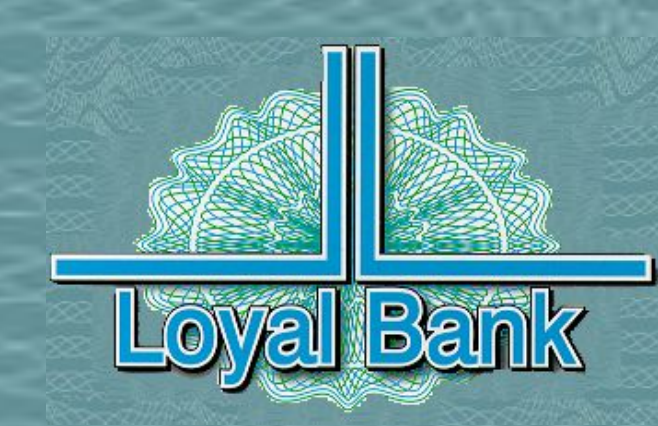

# Благодарим за внимание!

СТРЕМЛЕНИЕ К ПРЕВОСХОДСТВУ В ПРЕДОСТАВЛЕНИИ НОВЕЙШИХ БАНКОВСКИХ УСЛУГ